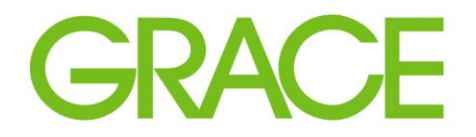

Talent | Technology | Trust<sup>™</sup>

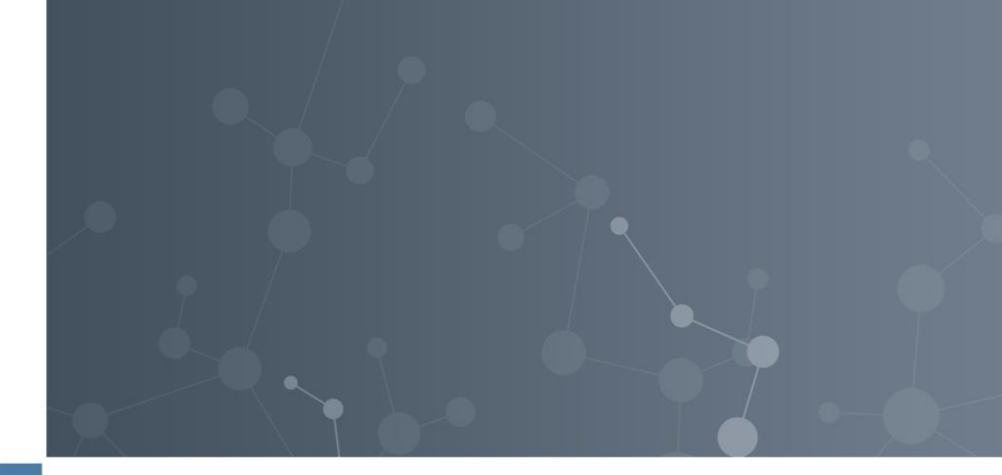

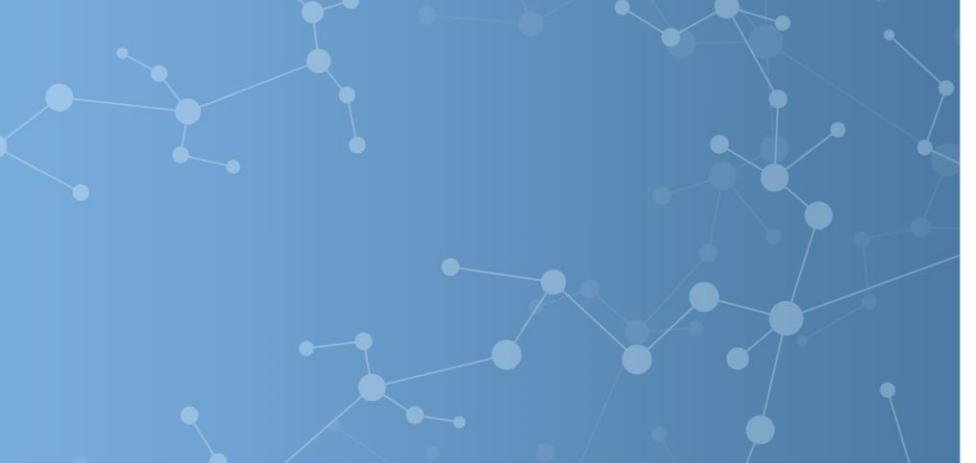

### SAP Ariba SUPPLIER Collaboration

July, 2019

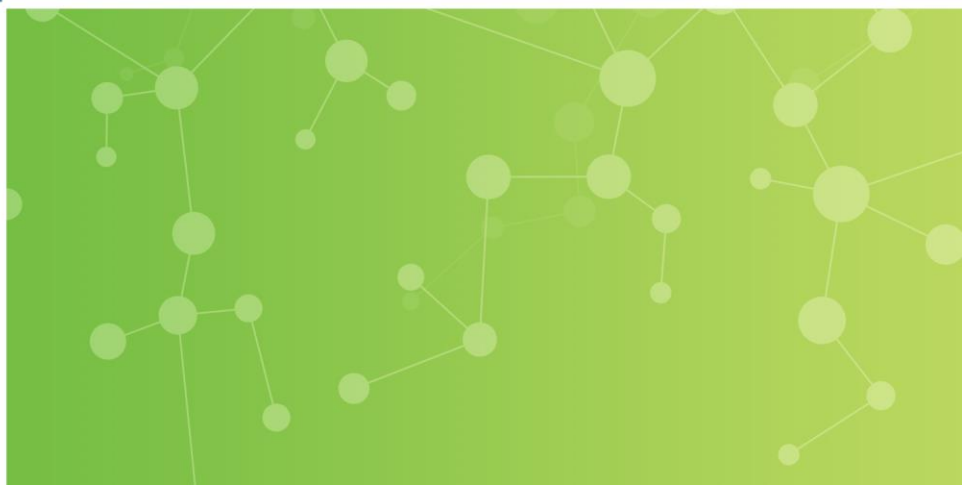

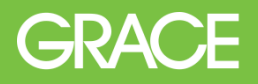

## The Supplier can see all their requests for collaboration, and an action button has become active for the Supplier to respond.

| Orders and Release               | s 🗸 All Custome                            | ITS                                      | ✓ Order Nu                                              | umber                          | Q                          |                                                                                                    |                           |                   |
|----------------------------------|--------------------------------------------|------------------------------------------|---------------------------------------------------------|--------------------------------|----------------------------|----------------------------------------------------------------------------------------------------|---------------------------|-------------------|
| Orders, Invoice                  | s and Payments                             | 5                                        |                                                         |                                |                            |                                                                                                    | All Customers - L         | ast 14 days 👻     |
| 34<br>New Purchase<br>Orders     | 5<br>Orders that Need<br>Attention         | 2<br>Invoices Rejected                   | 0<br>Payments<br>Received                               | 4<br>Collaboration<br>Requests | More                       |                                                                                                    |                           |                   |
| Request #                        | Title                                      | Customer                                 | Received Date 4                                         | Purchase Order                 | Amount                     | Status                                                                                               | Assigned To               | Action            |
| PR1659-<br>R62<br>PR1621-<br>R60 | Test CR -<br>10/15<br>Test CR 4 -<br>10/15 | WR Grace -<br>TEST<br>WR Grace -<br>TEST | 16 Oct 2018 12:35:08<br>AM<br>15 Oct 2018 6:18:04<br>PM |                                | \$20.00 USD<br>\$30.00 USD | Request Received - Supplier<br>Response Required<br>Request Received - Supplier<br>Response Required | 1                         | Respond<br>Respon |
| PR1611-<br>R56                   | Copy of Test<br>PR                         | WR Grace -<br>TEST                       | 15 Oct 2018 6:05:53<br>PM                               |                                | \$27.00 USD                | Awaiting Response from Buyer                                                                         |                           | Respond           |
| PR1607-<br>R58                   | Test CR01 -<br>10/15                       | WR Grace -<br>TEST                       | 15 Oct 2018 6:00:12<br>PM                               |                                | \$14.00 USD                | Request Received - Supplier<br>Response Required                                                     |                           | Respond           |
|                                  |                                            |                                          |                                                         |                                |                            | 1<br>The S                                                                                           | upplier clicks <b>Res</b> | spond.            |

Click on tab **Collaboration Requests.** 

Create

Modify

Approve

PO

#### **Supplier Collaboration**

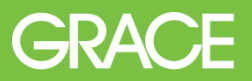

## The Supplier clicks Respond with Proposal to provide their response.

| llaboration Request<br>Reference ID: PR1659-R62<br>Collaboration Title: Test CR - 10/15<br>Request Date: Tue, 16 Oct, 2018<br>Requester: Eswar Prasad Yadav Darsi<br>rrent Documents |                                           | Last Message (0 messages un<br>To send a message to the requ | nread)<br>leester, click the Send Message link, ar | id enter your message. Messages are shared only betw | Send Message<br>een your organization and the buying organization.<br>Hide Details |
|----------------------------------------------------------------------------------------------------|-------------------------------------------|--------------------------------------------------------------|----------------------------------------------------|------------------------------------------------------|------------------------------------------------------------------------------------|
| me †                                                                                                    | Date Submitted                            | Status                                                       | Qty UOM                                            | Price Total                                          | Actions                                                                            |
| Collaboration Request PR1659-R62                                                                                                    | Tue, 16 Oct, 2018                         | Request Received                                             | I - Response Required                              | رم<br>\$20.00 USD                                    | Respond v                                                                          |
| 1. Test CR                                                                                                    |                                           |                                                              | 1 each                                             | \$20.00 USD                                          | 520.00 USE Respond                                                                 |
| ▼ Line Item Details                                                                                                    |                                           |                                                              |                                                    |                                                      | Respond                                                                            |
| Collaborate: Yes                                                                                                    |                                           |                                                              |                                                    |                                                      | Send Message                                                                       |
| Messages                                                                                                    |                                           |                                                              |                                                    |                                                      | Respond With Proposal                                                              |
| -                                                                                                    |                                           | No                                                           | items                                              |                                                      | Decline Request                                                                    |
|                                                                                                    |                                           |                                                              |                                                    |                                                      | Povise Proposal                                                                    |
| SAP Ariba XX<br>Brian Jonas (lest-supplier-Brian Jonas@grace.com) last visited 15 Oct 2018 12                                                                                        | :06:50 PM WR Grace - TEST AN01409198184-T |                                                              |                                                    |                                                      | View                                                                               |
| SAP Ariba Privacy Statement Security Disclosure Terms of Use                                                                                                    |                                           |                                                              |                                                    |                                                      | Messages                                                                           |
|                                                                                                    |                                           |                                                              |                                                    |                                                      | Print                                                                              |
|                                                                                                    | 2<br>The S                                | upplier clicks                                               | Respond.                                           | 3<br>The Supplier clicks                             | Respond With Proposal.                                                             |
|                                                                                                    |                                           |                                                              |                                                    | Prosto Modify                                        |                                                                                    |

#### The Supplier reviews the items and clicks Next.

| Create Proposal                                            | PR1659-P46: Test CR - 10/15   Items:                                                         | 1 Total: \$20.00 USD                                                                            |                                                                    |                              |                                                            | 4 Next La Exit                               |
|------------------------------------------------------------|----------------------------------------------------------------------------------------------|-------------------------------------------------------------------------------------------------|--------------------------------------------------------------------|------------------------------|------------------------------------------------------------|----------------------------------------------|
| 1 Review and Select                                        | Review the items you chose to include in<br>Based on: Collab<br>Include Or Exclude Items Fro | a your response. Click Include or Exc<br>oration Request PR1659-R62 - Test i<br>m Your Proposal | clude next to an item to include it<br>CR - 10/15 <i>(current)</i> | or exclude it from the propo | sal. Excluded items may be included in a revised proposal. |                                              |
| 2 Complete And Submit                                      | Selection No. †                                                                              | Description                                                                                     | Qty                                                                | Unit                         | Price                                                      | Amount                                       |
| Proposal<br>Description † Qty Arnou<br>Test CR 1 \$20.00 L | [1] Included v 1                                                                             | Test CR                                                                                         | 1                                                                  | each                         | \$20.00 USD                                                | \$20.00 USD                                  |
|                                                            |                                                                                              |                                                                                                 |                                                                    |                              |                                                            | Next Exit                                    |
| SAP Ariba                                                  | Dct 2018 12:06:50 PM WR Grace - TEST AN0140919<br>Ise                                        | 8184-T                                                                                          |                                                                    |                              |                                                            | © 1996–2018 Ariba, Inc. All rights reserved. |
|                                                            |                                                                                              |                                                                                                 |                                                                    |                              | 4<br>The Su                                                | upplier clicks <b>Next.</b>                  |

#### The Supplier can edit the details for the item.

| Create Proposal                                                                          | PR1669-P46: Test CR - 10/15   Items: 1   Total: \$20.00 USD                                                 | Prev Submit Exit               |
|------------------------------------------------------------------------------------------|----------------------------------------------------------------------------------------------------|--------------------------------|
|                                                                                          | Finish modifying the details of this proposal. To edit an item, click its check box, then click Edit.       |                                |
| 1 Review and Select                                                                      | Title:     Test CR - 10/15       Based on:     Collaboration Request PR1659-R62 - Test CR - 10/15 (current) |                                |
| 2 Complete And Submit                                                                    | My Labels: Apply Labelv ①                                                                                   |                                |
| Proposal [1]                                                                             | ▼ Line Items                                                                                                |                                |
| Description †         Qty         Amount           Test CR         1         \$20.00 USD | 1 Line Item                                                                                                 | Show Details                   |
|                                                                                          | ✓ No. † Type Description                                                                                    | Qty Unit Price Amount          |
|                                                                                          | ✓ 1 IE Test CR                                                                                              | 1 each \$20.00 USD \$20.00 USD |
|                                                                                          | Actions  Add items                                                                                          |                                |
|                                                                                          | 5 Copy Selected Lines<br>Edit Ditails<br>Edit Discount                                                      | Total Estimate: \$20.00 USD    |
|                                                                                          | Delete Selected Lines Delete Discounts                                                                      | Opoate rota                    |
|                                                                                          | Submit Message                                                                                              |                                |
|                                                                                          | Message:                                                                                                    |                                |

The Supplier clicks **Actions > Edit Details.** 

5

Create Modify Approve PO

## From this page, the Supplier can edit the line item details to the price they are able to provide.

| Create Proposal       |          | I                 | PR1659-P46: Test CR - 10/15       | Items: 1 Total: \$20.00 USD                                     | Cancel |
|-----------------------|----------|-------------------|-----------------------------------|-----------------------------------------------------------------|--------|
|                       |          |                   | This is a summary of the item you | you selected. Change any editable field, and save your changes. |        |
| (1) Review and Select |          |                   | Line Item Details                 |                                                                 |        |
| 2 Complete And Submit | •        |                   | No.:                              | a. 1                                                            |        |
| 2 Complete And Submit |          |                   | Full Description:                 | n: Test CR                                                      |        |
| Proposal              |          | [1]               |                                   |                                                                 |        |
| Description 1         | Qty      | Amount            | Supplier Part Number:             | ЯГ                                                              |        |
| Test CR               | 1        | \$20.00 USD       | Supplier Auxiliary Part ID:       | D:                                                              |        |
|                       |          |                   | Qty:                              | y: 1                                                            |        |
|                       |          |                   | UOM:                              | vl: each                                                        |        |
|                       |          |                   |                                   | Additional Pricing Details ①                                    |        |
|                       |          |                   | Amount:                           | nt. \$20.00 USD                                                 |        |
|                       |          |                   | 6 jegory: *                       | y: * Material                                                   |        |
|                       |          |                   | Price:                            | e: \$20.00 USD ()                                               |        |
|                       |          |                   | Comments - by Line Iter           | tem                                                             |        |
|                       |          |                   | Add Comment                       |                                                                 |        |
|                       |          |                   | Attachments - by Line Ite         | > Item                                                          |        |
|                       |          |                   | Add Attachment                    |                                                                 |        |
| 6<br>The Supplie      | er enter | rs a <b>Pri</b> o | ce. 7                             | The Supplier clicks <b>OK</b> .                                 |        |
|                       |          |                   |                                   | Create Modify Approve PO                                        |        |

#### **Supplier Collaboration**

#### After the Supplier has entered a price, they submit their proposal.

| Create Proposal          | PR1659-P46: Test CR - 10/15   Items: 1   Total: \$18.00 USD                                           | Prev 8 Submit Exit             |
|--------------------------|----------------------------------------------------------------------------------------------------|--------------------------------|
|                          | Finish modifying the details of this proposal. To edit an item, click its check box, then click Edit. | 42                             |
| Device and Select        | Title: Test CR - 10/15                                                                                |                                |
| Review and Select        | Based on: Collaboration Request PR1659-R62 - Test CR - 10/15 (current)                                |                                |
| 2 Complete And Submit    | My Labels: Apply Label* ①                                                                             |                                |
| Proposal [1]             | ▼ Line Items                                                                                          |                                |
| Description † Qty Amount | 1 Line Item                                                                                           | Show Datails                   |
| Test CR 1 \$18.00 USD    | No. t. Tune Description                                                                               | Oty Unit Price Amount          |
|                          | 1 E Test CR                                                                                           | 1 each \$18.00 USD \$18.00 USD |
|                          |                                                                                                    |                                |
|                          | Actions 🔹 Add items                                                                                   |                                |
|                          |                                                                                                    | Total Estimate: \$18.00 USD    |
|                          |                                                                                                    | Update Total                   |
|                          |                                                                                                    |                                |
|                          |                                                                                                    |                                |
|                          | Submit Message                                                                                        |                                |
|                          | Message:                                                                                              |                                |
|                          |                                                                                                    | ~                              |

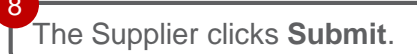

Create Modify Approve PO

#### **Supplier Collaboration**

#### The Supplier can now see the proposal status displays as Sent.

| Collaboration Status - Test CR - 10/15<br>View the status of this collaboration request. View all related of<br>Collaboration Request                           | locuments and send and view messages. | Last Message (0 messages unread)                  | Ν                                                                   | Send Message                                                          |
|----------------------------------------------------------------------------------------------------|---------------------------------------|---------------------------------------------------|---------------------------------------------------------------------|-----------------------------------------------------------------------|
| Reference ID: PR1659-R62<br>Collaboration Title: Test CR - 10/15<br>Request Date: Tue, 16 Oct, 2018<br>Requester: Eswar Prasad Yadav Darsi<br>Current Documents |                                       | To send a message to the requester, click the Sen | d Message link, and enter your rhèssage. Messages are shared only t | etween your organization and the buying organization.<br>Hide Details |
| Name †                                                                                                    | Date Submitted                        | Status Qty UOM                                    | Price Total                                                         | Actions                                                               |
| শ্র Proposal PR1659-P46<br>1. Test CR                                                                                                    | Tue, 16 Oct, 2018                     | Proposal Sent - Waiting For Response              | \$18.00 USD<br>\$18.00 USD \$18.                                    | Respond +                                                             |
| ▼ Line Item Details                                                                                                    |                                       |                                                   |                                                                     |                                                                       |
| Collaborate: Yes                                                                                                    |                                       |                                                   |                                                                     |                                                                       |
| All Messages                                                                                                    |                                       |                                                   |                                                                     | Send Message                                                          |
|                                                                                                    |                                       | No items                                          |                                                                     |                                                                       |
|                                                                                                    |                                       |                                                   |                                                                     |                                                                       |
|                                                                                                    |                                       |                                                   |                                                                     |                                                                       |

The Proposal Status displays as **Proposal Sent – Waiting for Response**.

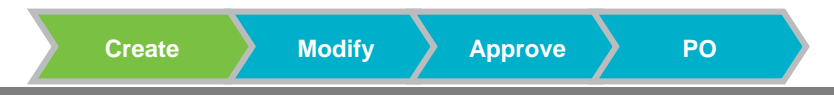

#### On the Orders, Invoices, and Payments screen, the new Proposal Status displays as Awaiting Response from Buyer.

| Or | Orders and Releases V All Customers V Order Number                      |                                    |                        |                               |                                |             |                                                  |             |         |
|----|-------------------------------------------------------------------------|------------------------------------|------------------------|-------------------------------|--------------------------------|-------------|--------------------------------------------------|-------------|---------|
| Or | Orders, Invoices and Payments All Customers  Last 14 days  Last 14 days |                                    |                        |                               |                                |             |                                                  |             |         |
| N  | 34<br>ew Purchase<br>Orders                                             | 5<br>Orders that Need<br>Attention | 2<br>Invoices Rejected | 0<br>Payments<br>Received     | 4<br>Collaboration<br>Requests | More        |                                                  |             |         |
|    | Request #                                                               | Title                              | Customer               | Received Date ↓               | Purchase Order                 | Amount      | Status                                           | Assigned To | Action  |
| Y  | PR1659-<br>R62                                                          | Test CR -<br>10/15                 | WR Grace -<br>TEST     | 16 Oct 2018 12:37:45<br>AM    |                                | \$18.00 USD | Awaiting Response from Buyer                     |             | Respond |
| -  | PR1621-<br>R60                                                          | Test CR 4 -<br>10/15               | WR Grace -<br>TEST     | 15 Oct 2018 6:18:04 しょう<br>PM |                                | \$30.00 USD | Request Received - Supplier<br>Response Required |             | Respond |
|    | PR1611-<br>R56                                                          | Copy of Test<br>PR                 | WR Grace -<br>TEST     | 15 Oct 2018 6:05:53<br>PM     |                                | \$27.00 USD | Awaiting Response from Buyer                     |             | Respond |
|    | PR1607-<br>R58                                                          | Test CR01 -<br>10/15               | WR Grace -<br>TEST     | 15 Oct 2018 6:00:12<br>PM     |                                | \$14.00 USD | Request Received - Supplier<br>Response Required |             | Respond |

The Proposal Status displays **Waiting for Response from Buyer**.

#### Grace Buyer View – On the Collaboration tab, the new Proposal Status displays. The Buyer can click the envelope to respond to the Supplier (if needed).

| CRACE Control Back Test Site                  |                         |                                     | Q, 🛱 Help 🗸 Site 🗸 Eswar Prasad Yadav Darsi 🗸 |
|-----------------------------------------------|-------------------------|-------------------------------------|-----------------------------------------------|
| PR1659 - Test CR - 10/15                      |                         |                                     | Status: Collaborating                         |
| End Collaboration Copy Print                  |                         |                                     |                                               |
| Summary Collaboration Orders Receipts History |                         |                                     |                                               |
| View by: OSupplier Line Item                  |                         |                                     |                                               |
| Proposals                                     |                         |                                     | Hide Details                                  |
| Name †                                        | Contact                 | Status Qty UOM                      | Price Total                                   |
| ▼ ta 20/20 VISION CLINIC -                    | 20/20 VISION CLINIC     | Request Sent - Waiting For Response | \$20.00 USD                                   |
| 1. Test CR                                    |                         | 1 each                              | \$20.00 USD \$20.00 USD                       |
| ▼ Line Item Details                           |                         |                                     |                                               |
| Collaborate: Yes                              |                         | <b></b>                             | -                                             |
|                                               | 3E COMPANY ENVIROMENTAL | Proposal Received - Please Respond  | \$18.00 USD                                   |
| 1. Test CR                                    |                         | 1 each                              | \$18.00 USD \$18.00 USD                       |
| ▼ Line Item Details                           |                         |                                     |                                               |
| Collaborate: Yes                              |                         |                                     |                                               |
|                                               |                         |                                     |                                               |
| Click the envelope icon beside the Su         | pplier name             | new Proposal status displays a      | as <b>Proposal</b>                            |
| to send an email and respond to the S         | upplier. Rec            | eived – Please Respond.             |                                               |
|                                               |                         |                                     |                                               |
|                                               |                         |                                     |                                               |
|                                               |                         |                                     |                                               |
|                                               |                         | Create                              | Alfy Approve PO                               |

# After a response is sent back to the Supplier with an email (if needed), the Supplier now sees that the request has been received, and their response is required.

| Collaboration Status - Test CR - 10/15<br>View the status of this collaboration request. View all related documents and se | nd and view messages. |                                                                    |                                                                    |                                     |
|----------------------------------------------------------------------------------------------------|-----------------------|--------------------------------------------------------------------|--------------------------------------------------------------------|-------------------------------------|
| Collaboration Request                                                                                                    |                       | Last Message (0 messages unread)                                   |                                                                    | Send Message                        |
| Reference ID: PR1659-R63                                                                                                   |                       | To send a message to the requester, click the Send Message link, a | nd enter your message. Messages are shared only between your organ | zation and the buying organization. |
| Collaboration Title: Test CR - 10/15                                                                                       |                       |                                                                    |                                                                    |                                     |
| Request Date: Tue, 16 Oct, 2018                                                                                            |                       |                                                                    |                                                                    |                                     |
| Requester: Eswar Prasad Yadav Darsi                                                                                        |                       |                                                                    |                                                                    |                                     |
| Current Documents                                                                                                    |                       | 1                                                                  |                                                                    | Hide Details                        |
| Name †                                                                                                    | Date Submitted        | Status Qty UOM                                                     | Price Total A                                                      | Actions                             |
| Collaboration Request PR1659-R63                                                                                           | Tue, 16 Oct, 2018     | Request Received - Response Required                               | \$20.00 USD                                                        | Respond 🔻                           |
| 1. Test CR                                                                                                    |                       | I BACH                                                             | \$20.00 USD \$20.00 USD                                            |                                     |
| ▼ Line Item Details                                                                                                    |                       |                                                                    |                                                                    |                                     |
| Collaborate: Yes                                                                                                    |                       |                                                                    |                                                                    |                                     |
|                                                                                                    |                       |                                                                    |                                                                    |                                     |
| All Messages                                                                                                    |                       |                                                                    |                                                                    | Send Message                        |

The Proposal Status displays **Request Received – Response Required**.

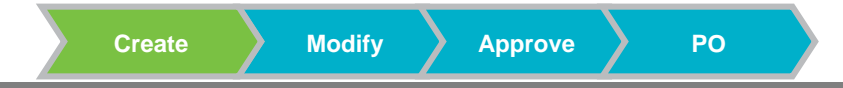